# ABM Parking Services-Payments On Line Customer View

The URL for Payments Online is <u>https://payments.abm.com</u>.

Customers that are new to the site will need to receive a temporary password. Enter your customer number and the billing zip code associated with your account. Click on the enroll button.

# PAYMENTS WEB SERVICING

| Payment<br>Want to F<br>easy! | ts Web Servicing<br>know how to sign up? It's                                                                        | Returning Customer?<br>Please sign-in below. | New Customer?<br>The online payment system allows you to view and pay invoices<br>online. Here you may also view paid invoices and set up recurring<br>payments. Please signup and login below to take advantage of |
|-------------------------------|----------------------------------------------------------------------------------------------------|----------------------------------------------|----------------------------------------------------------------------------------------------------|
| 0                             | Enroll<br>Easily enroll by providing<br>your customer #, zip code,<br>and email address.                             | Customer Number *                            | these features. New to the site? Fill out the information below to get started.                                                                                                    |
| 2                             | Login & View Invoices<br>Once logged in you can view<br>current and previous<br>invoices.                            | Password *                                   | Customer Number<br>Billing Zip Code<br>Billing Zip Code                                                                                                    |
| 3                             | Pay Invoices Online<br>You have the ability to pay<br>any open invoices online<br>using a credit card or<br>e-check. |                                              | ENROLL                                                                                                    |

After selecting the enroll button a new screen will appear. Enter your customer number and billing zip code.

|                                          | 9 - 16        |
|------------------------------------------|---------------|
| APM Parking Services On                  |               |
| ABIVI PAIKING Services On                | line Payments |
| r lease enter ute following information. |               |
| Customer Number                          |               |
|                                          |               |
| Billing Zip Code                         | *             |
| - Submit -                               |               |

After entering the customer number and billing zip code a screen will appear asking you to verify your information and to enter and confirm your email address. This information is needed for a temporary password to be generated to the email address.

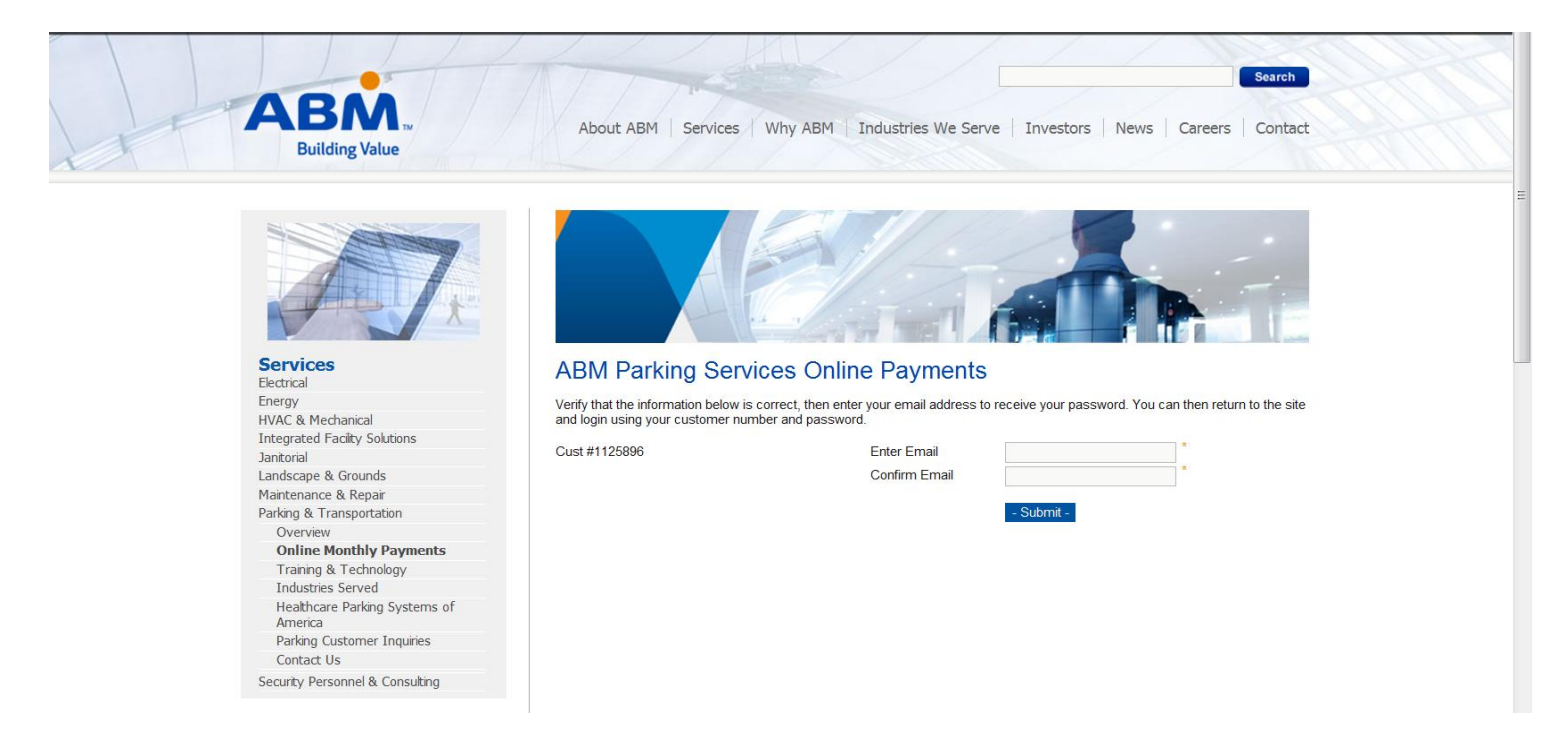

Once completed, you will receive an email with your temporary password.

-----Original Message-----From: ABM Online Payments [mailto:OnlinePayments@abm.com] Sent: Tuesday, January 22, 2013 11:19 AM To: Elizabeth

The following is your login information for ABM Parking Services Online Payments:

Customer Number: 7781 Password: F5Q1X1\_\_\_

https://payments.abm.com/Default.aspx

After logging in, you may update your password on the 'Update Account Information' page.

For additional assistance, please contact us by email at OnlinePayments@abm.com.

You will now be able to sign in. From the main page enter your customer number and the temporary password that was sent to you. You will be prompted to change the password when logged in. Passwords are case sensitive and will need to be entered as shown in the email.

| 7.                                       |                                                                                                    |
|------------------------------------------|----------------------------------------------------------------------------------------------------|
| Services                                 | Home> Services> Parking & Transportation> Online Monthly Payments                                                                                                    |
| Energy                                   | ABM Parking Services Online Payments                                                                                                    |
| HVAC & Mechanical                        |                                                                                                    |
| Integrated Facility Solutions            | The online payment system allows you to view and pay invoices online. Here you may also view paid invoices and set up<br>recurring payments. Please signup and login below to take advantage of these features. New to the site? Get a Password |
| lanitorial                               |                                                                                                    |
| Landscape & Grounds                      | Customer Number                                                                                                    |
| Maintenance & Repair                     |                                                                                                    |
| Parking & Transportation                 |                                                                                                    |
| Overview                                 | Password                                                                                                    |
| Online Monthly Payments                  |                                                                                                    |
| Training & Technology                    |                                                                                                    |
| Industries Served                        | - Login - Forqot Password                                                                                                    |
| Healthcare Parking Systems of<br>America | New to the site? GET A PASSWORD»                                                                                                    |
| Parking Customer Inquiries               | ACTOCODIANON                                                                                                    |
| Contact Us                               |                                                                                                    |
| Security Personnel & Consulting          | System 5                                                                                                    |
| Explore<br>ABM Metropolis                | Eccuace or<br>Gibbs to vinity<br>22-Jan-13 25-40 GMT                                                                                                    |

The first time that you sign in you be given the option to select your invoicing delivery preference. This option can be changed at any time from the update account information screen.

| BM. PA                                                                                               |                                                                                                    |                                                                             |
|----------------------------------------------------------------------------------------------------|----------------------------------------------------------------------------------------------------|-----------------------------------------------------------------------------|
| arking Services >                                                                                    | Online Payments > Unpaid Invoices                                                                                                    |                                                                             |
| ABM Pa<br>Your Act<br>View I<br>Inve                                                                 | arking Services Online Paymen<br>count<br>Unpaid View Paid Invoices Update A<br>linforma<br>d you like to receive your invoi                                                                                     | nts                                                                         |
| O<br>Would<br>SUB<br>Unpaid In                                                                       | d you like to receive a hardcop<br>Ves Please O No Thanks                                                                                                    | py of your invoices?                                                        |
| Would<br>Sub<br>Unpaid In<br>Invoice Date                                                            | d you like to receive a hardcop<br>Yes Please O No Thanks<br>MIT<br>nvoices<br>e Invoice Number<br>15 200025                                                                                                    | py of your invoices?<br>Open Amount                                         |
| Unpaid In<br>Invoice Date<br>12/17/201                                                               | d you like to receive a hardcop<br>Ves Please O No Thanks<br>MIT<br>nvoices<br>e Invoice Number<br>15 8899636<br>15 8890886                                                                                      | py of your invoices?<br>Open Amount<br>50.02<br>548.88                      |
| Unpaid In<br>Invoice Date<br>12/17/201<br>12/16/201<br>11/5/201                                      | d you like to receive a hardcop<br>Ves Please O No Thanks<br>mutr<br>nvoices<br>e Invoice Number<br>15 8899636<br>15 8890886<br>15 8738005                                                                       | opp of your invoices?   Open Amount   \$0.02   \$48.88   \$870.00           |
| Would<br>SUB<br>Unpaid In<br>Invoice Data<br>12/17/201<br>12/16/201<br>11/5/201<br>- PAY ALL         | dyou like to receive a hardcop<br>Yes Please O No Thanks<br>minuments<br>8899636<br>15 8899636<br>15 8738005<br>INVOICES                                                                                         | py of your invoices?<br><u>Open Amount</u><br>\$0.02<br>\$48.88<br>\$870.00 |
| Would   SUB   Unpaid In   Invoice Data   12/17/201   11/5/201   11/5/201   - PAY ALL   All unpaid in | d you like to receive a hardcop<br>Ves Please O No Thanks<br>MIT<br>nvoices<br>Invoice Number<br>15 8899636<br>15 8890886<br>15 8738005<br>INVOICES-<br>nvoices must be paid in order to sign up for recurring ( | py of your invoices?<br>Open Amount<br>\$0.02<br>\$48.88<br>\$870.00        |

This is the Update Account Information page. On this page you will have the option to update your account information, change your invoicing delivery preference and change your password.

| Your Account            |                         |                               |                                         | LOGOUT |
|-------------------------|-------------------------|-------------------------------|-----------------------------------------|--------|
| View Unpaid Invoices    | View Paid Invoices      | Update Account<br>Information | Update Recurring<br>Payment Information |        |
| Update Account In       | formation               |                               |                                         |        |
|                         |                         |                               |                                         |        |
| Address 1               |                         |                               |                                         |        |
| 1030 HUCKLEBERRY        | LN.                     |                               |                                         |        |
| Address 2               |                         |                               |                                         |        |
| Address Line 2          |                         |                               |                                         |        |
| Address 3               |                         |                               |                                         |        |
| Address Line 3          |                         |                               |                                         |        |
| Address 4               |                         |                               |                                         |        |
| AddressLine 4           |                         |                               |                                         |        |
| City                    |                         |                               |                                         |        |
| GLENVIEW                | *                       |                               |                                         |        |
| State                   |                         |                               |                                         |        |
| IL                      | *                       |                               |                                         |        |
| Zip                     |                         |                               |                                         |        |
| 60025                   | *                       |                               |                                         |        |
| Phone Number            |                         |                               |                                         |        |
| Phone Number            |                         |                               |                                         |        |
| Email Address           |                         |                               |                                         |        |
|                         | *                       |                               |                                         |        |
| Would you like to recei | ve your invoices electr | ronically?                    |                                         |        |
|                         |                         |                               |                                         |        |
| Would you also like to  | receive a mailed pape   | r copy of your invoice        | ?                                       |        |
| O Yes  ● No             |                         |                               |                                         |        |
| Additional Invoice Ema  | ail Addresses           |                               |                                         |        |
| (Not Required)          | ADI                     |                               |                                         |        |
|                         |                         |                               |                                         |        |
| Current Password        |                         |                               |                                         |        |
| Current Password        |                         |                               |                                         |        |
| Password                |                         |                               |                                         |        |
| Password                |                         |                               |                                         |        |
| Confirm Password        |                         |                               |                                         |        |

- SUBMIT -

Confirm Password

This is the view unpaid invoices page. You can choose to pay only one invoice or pay all invoices at one time. To pay one invoice you will need to click on the invoice you wish to pay. To select to pay all open invoices, you will select the pay all invoice button. Please note that if you have multiple invoices and choose to pay only one invoice you will not be given the option to set up recurring monthly payments. This option is only available when there are no outstanding invoices.

| Your Account                                                                                                    |                                                                                     |                               |     | LOGOUT   |  |  |  |  |
|----------------------------------------------------------------------------------------------------|-------------------------------------------------------------------------------------|-------------------------------|-----|----------|--|--|--|--|
| View Unpaid<br>Invoices                                                                                                    | View Paid Invoices                                                                  | Update Account<br>Information |     |          |  |  |  |  |
| Jnpaid Invoices                                                                                                    |                                                                                     |                               |     |          |  |  |  |  |
| Invoice Date                                                                                                    | Invoice Number                                                                      |                               | Ope | n Amount |  |  |  |  |
| 1/1/2017                                                                                                    | 10313524                                                                            |                               |     | \$775.00 |  |  |  |  |
| - PAY ALL INVOICES                                                                                                    | - PAY ALL INVOICES -                                                                |                               |     |          |  |  |  |  |
| To pay a different amount than what is listed on the invoice, select the invoice number and then select Pay Invoice.<br>Next, edit the Amount to be Paid field and add a comment to explain the adjustment. |                                                                                     |                               |     |          |  |  |  |  |
| If you want to receive yo                                                                                                    | If you want to receive your invoices via email, click on Update Account Information |                               |     |          |  |  |  |  |

### **ABM Parking Services Online Payments**

Once the invoice(s) are selected they will be displayed for review. Once verified click on the pay invoice button at the bottom of the screen to continue.

| AR)<br>falue                                                                                          |                                            |                                          |                               |                |            |                                          |                                       |                                                  |
|----------------------------------------------------------------------------------------------------|--------------------------------------------|------------------------------------------|-------------------------------|----------------|------------|------------------------------------------|---------------------------------------|--------------------------------------------------|
|                                                                                                    |                                            |                                          |                               |                |            |                                          |                                       |                                                  |
| ABM Par                                                                                               | king S                                     | ervices Onlin                            | e Payments                    |                |            |                                          |                                       |                                                  |
| Your Acco                                                                                             | ount                                       |                                          |                               |                |            |                                          | L                                     | DGOUT                                            |
| View Unpaid                                                                                           | Invoices                                   | View Paid Invoices                       | Update Account<br>Information |                |            |                                          |                                       |                                                  |
| From:<br>22443676<br>Address 367<br>City, CA 9000<br>Bill To:<br>CUSTOMER<br>2001 WILSHI<br>SUITE 505 | 76<br>)00<br><b>? # 72689</b><br>HIRE BLVD | 961                                      |                               |                |            | Compar<br>Invoice<br>Invoice<br>Location | iy Numl<br>Date 1/<br>Numbe<br>n Numb | per 00305<br>1/2017<br>• 10313524<br>er 22443676 |
| ATTN<br>SANTA MON                                                                                     | NICA, CA S                                 | 90403                                    |                               |                |            |                                          |                                       |                                                  |
| Parker Name                                                                                           | Prod<br>Cd                                 | Rate Code                                | Original Billed<br>Amount     | Open<br>Amount | Quantity   | Rate                                     | Тах                                   | Service<br>Dates                                 |
| Ali,                                                                                                  | UR                                         | Unreserved                               | 155.00                        | 155.00         | 1          | 140.91                                   | 14.09                                 | 1/1 - 1/31                                       |
| Ira Lane,                                                                                             | UR                                         | Unreserved                               | 155.00                        | 155.00         | 1          | 140.91                                   | 14.09                                 | 1/1 - 1/31                                       |
| Loth,                                                                                                 | UR                                         | Unreserved                               | 155.00                        | 155.00         | 1          | 140.91                                   | 14.09                                 | 1/1 - 1/31                                       |
| Nabavi                                                                                                | UR                                         | Unreserved                               | 155.00                        | 155.00         | 1          | 140.91                                   | 14.09                                 | 1/1 - 1/31                                       |
| Tutor,                                                                                                | UR                                         | Unreserved                               | 155.00                        | 155.00         | 1          | 140.91                                   | 14.09                                 | 1/1 - 1/31                                       |
|                                                                                                    |                                            |                                          |                               |                | Original I | nvoice Tot                               | al:                                   | 775.00                                           |
|                                                                                                    |                                            |                                          |                               |                | nvoice Op  | oen Balan                                | ce:                                   | 775.00                                           |
|                                                                                                    |                                            |                                          |                               | DP             | NT -       | - BACK -                                 | - P/                                  | Y INVOICE -                                      |
| PAYMENT DUE E                                                                                         | BY THE 1ST                                 | F OF THE MONTH                           |                               | - PR           |            |                                          |                                       |                                                  |
| PAYMENT DUE E<br>Please contact y                                                                     | BY THE 1ST<br>your locatio                 | r OF THE MONTH<br>on manager if you have | any questions.                |                |            |                                          |                                       |                                                  |

The next screen will be the payment screen. Enter the payment information and click on the next button to continue. The set up recurring payments option will be at the bottom of the payment screen. Note: Only single parker customers will be eligible to sign up for recurring payments.

## **ACH Payment Screen**

ABM Parking Services

| 0                                                                                                    |       |
|----------------------------------------------------------------------------------------------------|-------|
| Invoice Number(s): 10313524                                                                                      |       |
| Amount Due: 775.00                                                                                               |       |
|                                                                                                    |       |
| Payment Type:                                                                                                    |       |
| Checking 🗸 *                                                                                                    |       |
|                                                                                                    |       |
| Account Number:                                                                                                  |       |
|                                                                                                    | ×     |
| Routing Number:                                                                                                  |       |
|                                                                                                    | *     |
|                                                                                                    |       |
| Check Type:                                                                                                    |       |
| Personal O Company                                                                                               |       |
| Name on Account:                                                                                                 | *     |
|                                                                                                    |       |
| Address1:                                                                                                    |       |
|                                                                                                    | *     |
| Address?                                                                                                    |       |
| Addressz.                                                                                                    |       |
|                                                                                                    |       |
| City:                                                                                                    |       |
|                                                                                                    | *     |
| State:                                                                                                    |       |
|                                                                                                    | *     |
|                                                                                                    |       |
| Zip:                                                                                                    |       |
|                                                                                                    | *     |
|                                                                                                    | ·<br> |
| March 1 and 19 and 19 and 19 and 19 and 19 and 19 and 19 and 19 and 19 and 19 and 19 and 19 and 19 and 19 and 19 |       |

# Would you like your account setup for **Recurring Payments**?: Yes 🗹

Invoices will automatically be paid on the 1st of each month.

# ✓ By checking this box I authorize ABM to charge my account. I acknowledge that these transactions must comply with the provisions of U.S. law. Any changes to the information provided must be submitted by the customer through the online account access. This authorization will remain in effect until I provide ABM with a written notice of revocation.

Print terms & conditions

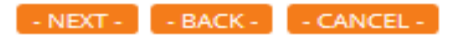

| Payment Type   | c      |   |  |
|----------------|--------|---|--|
| Visa           | $\sim$ |   |  |
|                |        |   |  |
| Credit Card Nu | umber  |   |  |
| ·              |        | 1 |  |
| cvv            |        |   |  |
|                |        |   |  |
| Month / Year   |        |   |  |
| indiant'i real |        | ~ |  |
|                |        |   |  |
| First Name     |        | - |  |
| Michelle 2     |        |   |  |
| Last Name      |        |   |  |
|                |        | 5 |  |
| Address Line # | +1     |   |  |
| Address        |        |   |  |
| City           |        |   |  |
| City           |        |   |  |
|                |        |   |  |
| State & Zin Co | de     |   |  |

## Would you like your account setup for Recurring Payments?: Yes 🖂

Invoices will automatically be paid on the 1st of each month.

☑ By checking this box I authorize ABM to charge my account. I acknowledge that these transactions must comply with the provisions of U.S. law. Any changes to the information provided must be submitted by the customer through the online account access. This authorization will remain in effect until I provide ABM with a written notice of revocation.

Print terms & conditions

- NEXT - BACK - - CANCEL -

A confirm your payment screen will be displayed, verify the information entered is correct then click on the submit your payment button.

| Confirm Your Payment                                                        |                                                                                                    |
|-----------------------------------------------------------------------------|----------------------------------------------------------------------------------------------------|
| nvoice Number(s): 103                                                       | 313524                                                                                                    |
| Amount Due: 775                                                             | 5.00                                                                                                    |
| Payment Type:                                                               | Checking                                                                                                    |
| Account Number:                                                             | *****6789                                                                                                    |
| Routing Number                                                              | *****0021                                                                                                    |
| Name on Account:                                                            | jane smith                                                                                                    |
| Address1:                                                                   | 123 apple street                                                                                                    |
| Address2:                                                                   |                                                                                                    |
| City:                                                                       | orlando                                                                                                    |
| State:                                                                      | fl                                                                                                    |
| Zip:                                                                        | 32714                                                                                                    |
| I certify that the inform<br>process this payment<br>or debit your bank acc | mation provided is accurate and correct and that I have authority to<br>. By checking this box you are authorizing ABM to charge your credit card<br>count as you have indicated. |

Once the payment authorization has been processed a payment confirmation page will display with a confirmation number.

| Your Account         |                        |                               |                                          | LOGOUT |
|----------------------|------------------------|-------------------------------|------------------------------------------|--------|
| View Unpaid Invoices | View Paid Invoices     | Update Account<br>Information | Update Recurring<br>Payment Infortuntion |        |
| ABM Parking Se       | rvices Online          | e Payments                    |                                          |        |
| Thank you for yo     | our paymen             | t.                            |                                          |        |
|                      | • •                    |                               |                                          |        |
| Da                   | ate: 3/23/2017         |                               |                                          |        |
| Location Numb        | er: 22852315           |                               |                                          |        |
| Location Nan         | me: ABM - Invoice      | Doc Type Testing #6           |                                          |        |
| Invoice(s) Pa        | aid: 8899636, 889      | 0886, 8738005                 |                                          |        |
| Amount Pa            | aid: 918.90            |                               |                                          |        |
| Name on Accou        | Int: John Smith        |                               |                                          |        |
| Payment Ty           | pe: Visa               |                               |                                          |        |
| Account Numb         | er: *********          | •0000                         |                                          |        |
| Authorizati<br>Co    | ion<br>de: 20170323111 | 506                           |                                          |        |

☑ I certify that the information provided is accurate and correct and that I have authority to process this payment. By checking this box you are authorizing ABM to charge your credit card or debit your bank account as you have indicated.

Your payment will remain in a pending status until it has cleared through ABMs financial system.

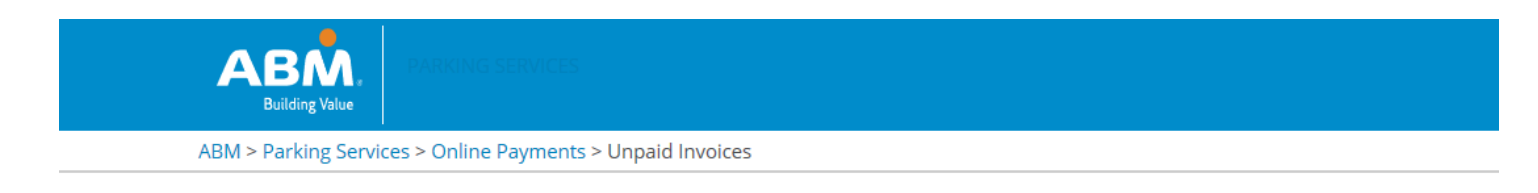

#### **ABM Parking Services Online Payments**

| Your Accour            |                      | LOGOUT                        |             |           |
|------------------------|----------------------|-------------------------------|-------------|-----------|
| View Unpai<br>Invoices | d View Paid Invoices | Update Account<br>Information |             |           |
| Unpaid Invoi           | ces                  |                               |             |           |
| Invoice Date           | Invoice Number       |                               | Open Amount |           |
| 3/1/2017               | 10624692 📙           |                               | \$1,064.96  | Pending ? |
| 2/2/2017               | 10538116 📙           |                               | \$76.80     | Pending 2 |
| 2/1/2017               | 10468565 📙           |                               | \$1,008.64  | Pending ? |
| 2/1/2017               | 10579091 📙           |                               | \$76.80     | Pending ? |
| 1/23/2017              | 10579090 📙           |                               | \$38.40     | Pending ? |
| 1/4/2017               | 10411470 尾           |                               | \$307.20    | Pending ? |

If you requested your account be set up for recurring automatic monthly payments a recurring payment information tab will now appear on the home page screen.

| Your Account         | LOGOUT             |                               |                                         |  |
|----------------------|--------------------|-------------------------------|-----------------------------------------|--|
| View Unpaid Invoices | View Paid Invoices | Update Account<br>Information | Update Recurring<br>Payment Information |  |

Update Account Information

-

The recurring payments information can be changed or cancelled at any time from the recurring payments information screen. Enter the information you would like to update and click on the update information button at the bottom of the screen.

To cancel your recurring payments option click on the cancel recurring payments button at the bottom of the screen. Once cancelled you will receive a confirmation at the top of the screen that the recurring payments option was cancelled successfully.

| ABM Parking Services                           |                    |                               |                             |  |  |  |  |
|------------------------------------------------|--------------------|-------------------------------|-----------------------------|--|--|--|--|
| Your Account                                   | LOGOUT             |                               |                             |  |  |  |  |
| View Unpaid Invoices                           | View Paid Invoices | Update Account<br>Information | Update Recurring<br>Payment |  |  |  |  |
| Update Recurring Payment Details               |                    |                               |                             |  |  |  |  |
| Payment Type:<br>Visa V<br>Credit Card Number: | ]*                 |                               |                             |  |  |  |  |
| Expiration Date:                               |                    |                               |                             |  |  |  |  |
| Name on Credit Card:                           | *                  |                               |                             |  |  |  |  |
| Address1:                                      | *                  |                               |                             |  |  |  |  |
| Address2:                                      |                    |                               |                             |  |  |  |  |
| City:                                          | *                  |                               |                             |  |  |  |  |
| State:                                         |                    |                               |                             |  |  |  |  |
| CA                                             | *                  |                               |                             |  |  |  |  |
| 94551                                          | *                  |                               |                             |  |  |  |  |
| - UPDATE RECURRIN                              | NG PAYMENT TYPE -  | - CANCEL RECURR               | NING PAYMENTS -             |  |  |  |  |

By clicking on the view paid invoices tab you can print your paid invoice(s).

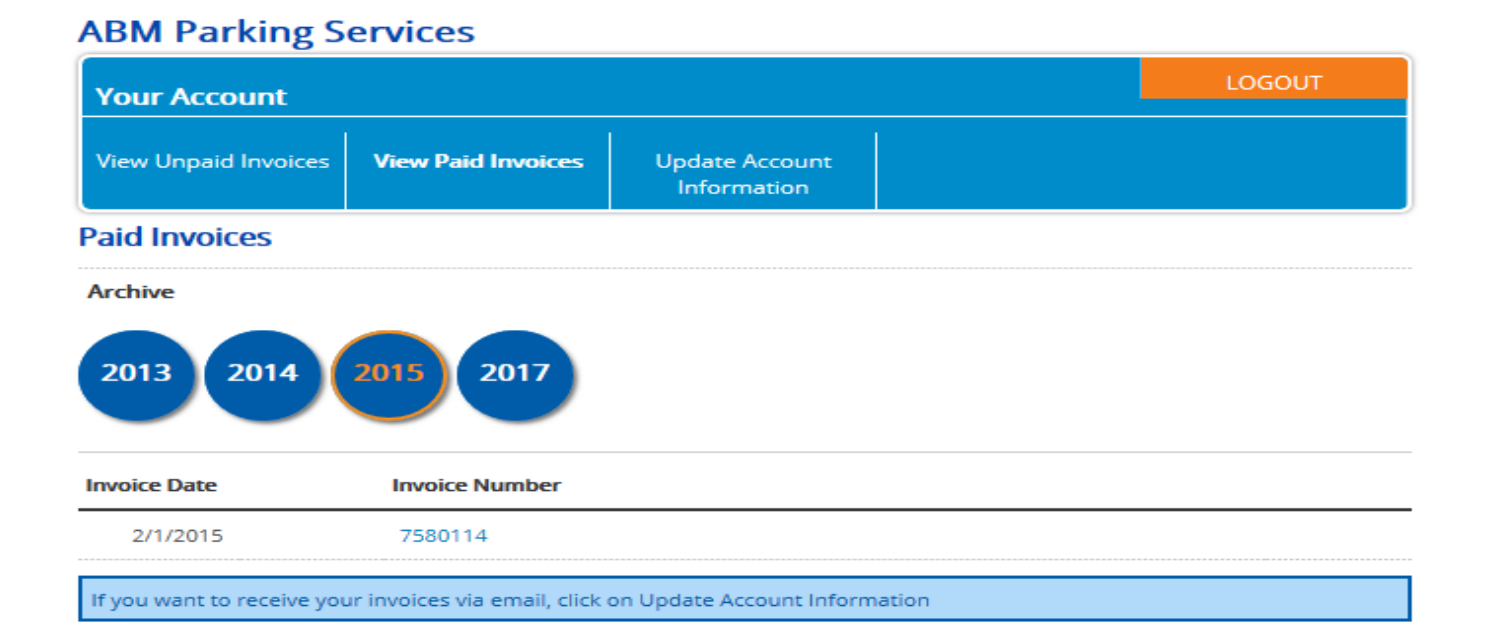